# SERVICE MANUAL & PARTS LIST (without price)

## CSF-7950(ZX-859)

JULY. 1995

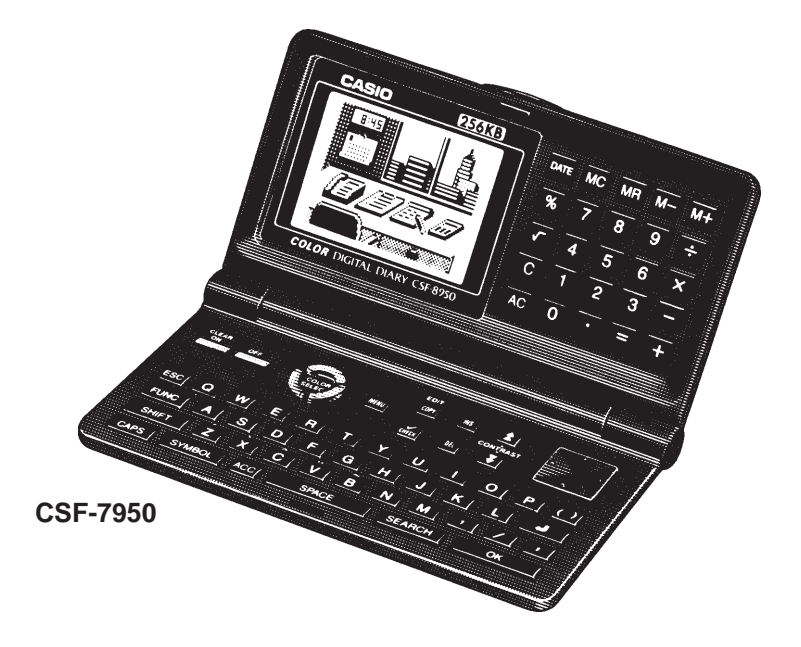

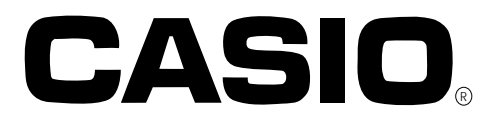

#### CONTENTS

| FEATURES                          | . 1 |
|-----------------------------------|-----|
| SPECIFICATIONS                    | . 2 |
| GENERAL GUIDE                     | . 4 |
| BATTERY REPLACEMENT               | . 5 |
| RESET OPERATION                   | . 6 |
| TO SAVE THE DATA TO OTHER MACHINE | . 7 |
| PIN FUNCTION                      | . 9 |
| DIAGNOSTIC PROGRAM                | 10  |
| ERROR MESSAGE                     | 14  |
| SCHEMATIC DIAGRAM                 | 15  |
| PARTS LIST                        | 19  |
| EXPLODED VIEW                     | 21  |

#### **FEATURES**

#### 3-color display

The display shows data in three colors: orange, blue and green. Different colors can be used to highlight specific dates in the Calendar, and even the color of text data can be specified.

#### **Desktop Menu System**

Simply point to the item that represent the function you want to use and press a button.

#### **Do Today Function**

Every time you turn on the unit, any Schedule Keeper items scheduled for that date appear on the display.

#### 128 kbytes of memory

Enough memory to store up to 5,600 Telephone Directory items.

#### Powerful data bank functions

Telephone Directory, Business Card Directory, Memo, To Do, Expense Manager, Reminder, and Schedule Keeper.

#### Secret Drawer

A convenient place to lock up confidential information using a secret password.

#### Calendar - Schedule Keeper - Reminder - To Do linking

Reminder and To Do items are automatically displayed in the applicable Schedule Keeper dates. Markers appear on the Calendar display to indicate dates for which Schedule Keeper, Reminder, and To Do items are scheduled.

#### **Timepiece with Home time and World Time**

Dual timekeeping for two different locations.

#### **Powerful alarm functions**

In addition to the standard daily alarm, you can also set alarms for Schedule Keeper, Reminder, and To Do items.

#### Calculator

A 12-digit arithmetic calculator is just the thing for those quick, on-the-go calculations.

#### **Data Communication**

Exchange data with another CSF Unit or with a CASIO SF Unit.

#### **SPECIFICATIONS**

#### **Storage Capacity**

The 128K bytes memory capacity includes a 124,105 bytes user area. The following shows examples of what this means for the storage of data in each mode.

#### **Telephone Directory**

Approximately 5,641, under the following conditions: 8-character name 10-character telephone number

Approximately 2,886, under the following conditions: 8-character name 10-character telephone number 20-character address

#### **Business Card Directory**

Approximately 1,495, under the following conditions: 10-character employer name 8-character personal name 10-character telephone number 10-character position 10-character department 20-character address

#### Memo

Approximately 5,395, 20-character memos.

#### To Do

Approximately 3,265, under the following conditions: 20 characters description Deadline set

#### Schedule Keeper

Approximately 3,182, under the following conditions: 20 characters description Illustration used Starting time specified, alarm time set

Approximately 4,136, under the following conditions: 20 characters description Illustration not used Starting time specified, no alarm time

#### Reminder

Approximately 6,894, under the following conditions: 10 characters description Alarm time set

Approximately 7,756, under the following conditions: 10 characters description No alarm time

#### **Expense Manager**

Approximately 3,760, under the following conditions: 10 characters description Expense type and payment type set

#### Main Modes:

Telephone Directory, Business Card Directory, Memo, Schedule Keeper, To Do, Expense Manager, Reminder, Calendar, Home Time, World Time and Calculator.

#### Data storage:

Storage and recall of telephone, business card, memo, schedule, to do, expense, reminder data; calendar display; secret drawer; editing; memory status display

#### Clock:

Worldtime; reminder alarm; schedule alarm; to do alarm; daily alarm; accuracy under normal temperatures:  $\pm 3$  seconds average

#### **Calculation:**

12-digit arithmetic calculations; arithmetic constants (+, -,  $\times$ ,  $\div$ ); independent memory; percentages; square roots; 24-digit approximations; date calculations; other mixed calculations

#### General:

| Display el          | ement:                            | 16-column $\times$ 8-line LCD                                                                                                    |
|---------------------|-----------------------------------|----------------------------------------------------------------------------------------------------|
| Memory c            | apacity:                          | 128KB (124,105 bytes)                                                                                                    |
| Main com            | ponent:                           | LSI                                                                                                    |
| Power sup<br>M<br>B | <b>oply:</b><br>Aain:<br>Back-up: | Two AAA-size batteries (Type: R03 (UM-4) or LR03 (AM4)) one CR2025 lithium battery                                                                                                    |
| Battery life        | e*:                               |                                                                                                    |
| N                   | /lain:                            | Approximately 100 hours continuous display in Telephone Directory (approxi-<br>mately 180 hours on type LR03 (AM4)); approximately 80 hours repeating one<br>minute of input and 10 minutes of display in Telephone Directory (approximately<br>150 hours on type LR03 (AM4)) |
| В                   | Back-up:                          | 5 years if main batteries are replaced as soon as they become weak. 1 year if dead main batteries are left in the unit.                                                                                                    |

#### Power consumption: 0.06W

#### **Current consumption**

MENU: 4mA OFF: 25μA Back up battery: 10μA

#### Low Battery message

 $2.5V\pm2.5\%$ 

#### Forced power off

 $2.3V\pm2.5\%$ 

Auto power off: Approximately 6 minutes after last key operation

| Operating temperature: | 0°C ~ 40°C (32°F ~ 104°F) |
|------------------------|---------------------------|
|------------------------|---------------------------|

#### **Dimensions:**

| Unfolded: | $7.8H \times 152.4W \times 158D$ mm ( <sup>5</sup> /16"H $\times$ 6"W $\times$ 6 <sup>1</sup> /4"D) |
|-----------|----------------------------------------------------------------------------------------------------|
| Folded:   | $17.5H \times 152.4W \times 85.8D \text{ mm} (^{11}/_{16}"W \times 6"W \times 3^{3}/_{8}"D)$        |

Weight: 160 g (5.6 oz) including batteries

#### **GENERAL GUIDE**

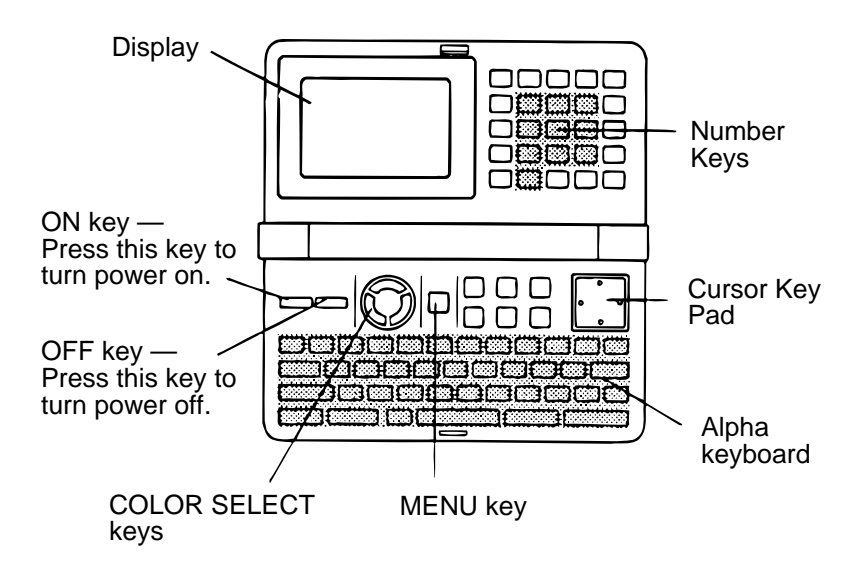

#### About the desktop...

The desktop gives you point-and-select access to the data management features of the CSF-7950. Whenever you want to return to the desktop, simply press the **MENU** button.

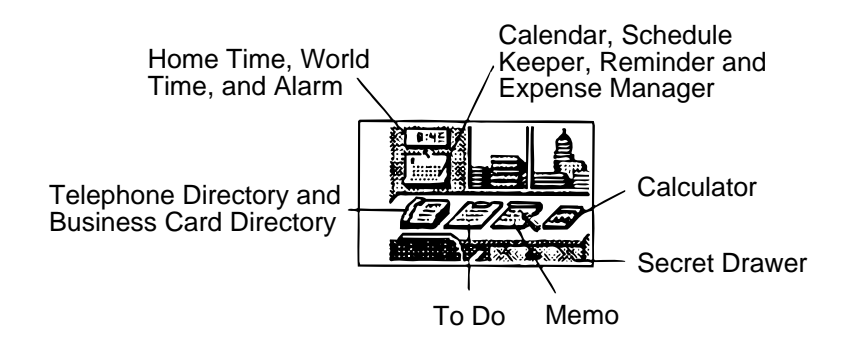

• Note that one of the icons on the desktop is flashing, This means that the icon is selected.

#### How to use the desktop

- 1. Use the cursor keys to move the flashing around the desktop until the one you want is selected (flashing).
- 2. After selecting an icon, press **OK** to access the functions of that icon.
- Selecting some icons (like the Clock and Telephone) cause another selection screen to appear.
- Details on actually using the features and functions that you access from the desktop are described in the other sections of this manual.

#### Changing the Desktop Screen's Window Scenery

You can change the scenery that is outside the desktop screen's window to any one of the scenes shown below. Simply display the desktop screen and press the **COLOR SELECT** key that corresponds to the scenery you want to select.

ORG: Night-time city scene BLU: Daytime city scene

GRN: Beach scene

#### **Adjusting the Display Contrast**

The following procedure describes how to adjust the color contrast, which controls the relative darkness and lightness of each color on the display.

#### To adjust the display contrast

- 1. While the desktop is on the display, press FUNC.
- 2. Press 1 to select SYSTEM.

| //////// SYSTEM | //////// |
|-----------------|----------|
| 1 SOUND         |          |
| 2 LANGUAGE      |          |
| 3 CAPACITY      |          |
| 4 CONTRAST      |          |
| 5 START UP      |          |
|                 |          |

3. Press 4 to select CONTRAST.

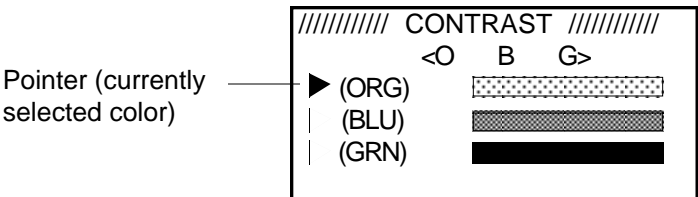

- 4. Use  $\blacktriangle$  and  $\blacktriangledown$  to move the pointer to the color whose contrast you want to set.
- 5. Use ◀ and ▶ to adjust the contrast of the currently selected color.
- You can adjust the overall contrast of the display by pressing  $\bigstar$  or  $\clubsuit$  .
- Whenever you press one of the COLOR SELECT keys, the color contrast is returned to its initial default setting.
- 6. After you finish adjusting the display contrast, press **OK**.
- Color contrast settings are registered as soon as you make them. Because of this, pressing either OK or ESC quits the color contrast procedure only. Pressing ESC does not return the color contrast setting to what is was.

#### **BATTERY REPLACEMENT**

#### Main Battery

Before replacing the main batteries, note the following precautions:

- Do not remove the main batteries from the CSF Unit while back-up battery is removed.
- Be sure to replace both batteries at the same time, and do not use an old battery with a new one.
- 1. Press **OFF** to switch power OFF.
- 2. Slide the main battery holder in the direction indicated by the arrow.

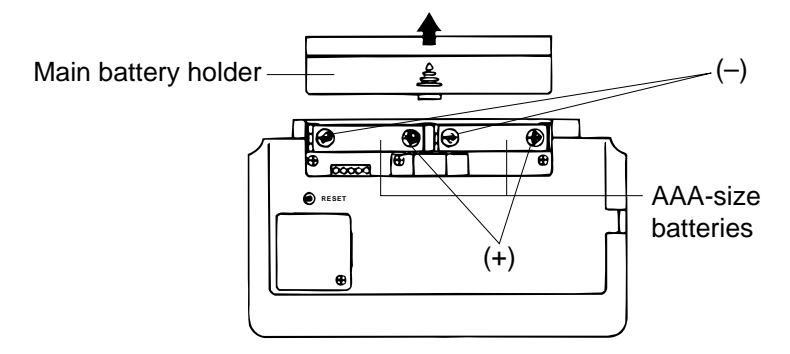

- 3. Remove both old batteries and replace them with two new ones.
- Make sure that the positive (+) and negative (-) ends are facing correctly.
- 4. Replace the holder.
- 5. Turn on power
- The Home Time screen always appears whenever you turn power on for the first time after replacing batteries.
- 6. Check the Home Time setting and make changes if necessary.

#### **Back-up Battery**

Before replacing the back-up battery, note the following precautions:

- Do not remove the back-up battery from the CSF Unit while main batteries are removed.
- Be sure to replace the back-up battery at least once a year. Otherwise, you run the risk of losing data stored in memory.
- 1. Press OFF to switch power OFF.
- 2. Remove the screws that hold the back-up battery compartment cover in place, and remove the cover.

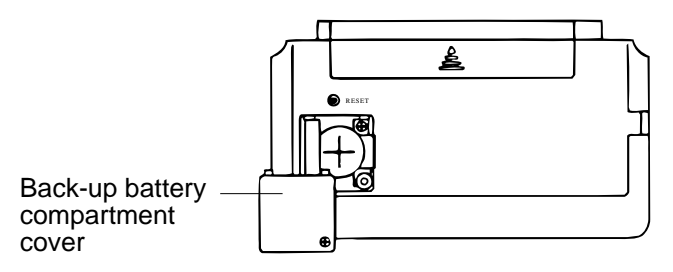

3. Insert a thin, pointed object into (A) and remove the old battery.

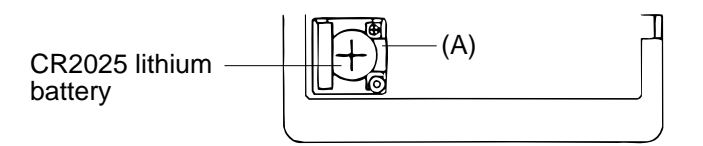

- 4. Insert a new battery into the unit, making sure that the positive (+) side of the new battery is facing up (so you can see it).
- 5. Replace the battery compartment cover and secure it by tightening its screw.
- Be careful that you do not over tighten the screw.

#### **RESET OPERATION**

- 1. Press **ON** to switch power ON.
- 2. Press the RESET button with a thin, pointed object.

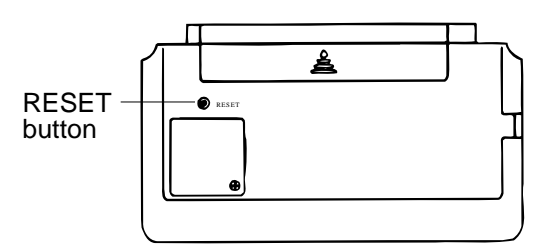

#### Warning!

The next step deletes all data stored in the CSF Unit's memory. Make sure that you really want to delete the data before you continue!

3. Press 1 to select ALL RESET.

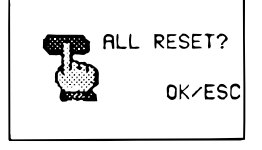

#### Note

• The above message always appears in English, regardless of the system language setting.

- 4. Press **OK** to reset the memory and delete all data or **ESC** to abort the reset operation without deleting anything.
- After the ALL RESET operation is complete, the LANGUAGE screen appears on the display.
- 5. Select a system language.
- After you set the system language, the Home Time Screen appears.
- 6. Check the Home Time setting and make changes if necessary.

Following the all reset operation, the CSF Unit settings are initialized as noted below.

| LON                                                              |
|------------------------------------------------------------------|
| 1996/1/1 MON                                                     |
| 12:00 AM                                                         |
| 12-hour format                                                   |
| NYC                                                              |
| 12:00 PM                                                         |
| Data alarm (Schedule alarm, Reminder alarm and To Do alarm) - ON |
| Daily alarm — OFF                                                |
| Key — ON                                                         |
| English                                                          |
| CAPS                                                             |
|                                                                  |

#### To perform SECRET RESET

#### Important!

- The following procedure erases all data stored in the secret drawer. Make sure you do not need any of the data in the secret drawer before deleting it. You can transfer data you might need to the desktop before performing this procedure.
- Note that this unit has no procedure for deleting the password only (and leaving secret drawer contents) or secret drawer contents only (and leaving the password).

#### TO SAVE THE DATA TO OTHER MACHINE

CSF-7950 can transfer customer's data to another CSF-7950 with memory protection only when replacing the LCD or the outer case.

#### To connect the CSF-7950 to another CSF Unit

- 1. Make sure that the power of both units is switched off.
- 2. Remove the covers from the data communications jacks on the two CSF Units.
- 3. Connect the two units using the SB-62 cable.

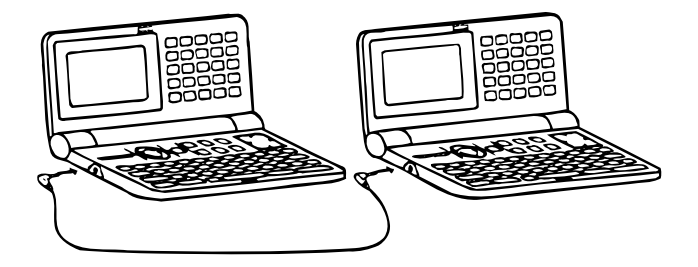

#### How to transfer the data

1. The slave unit must be set the date of Feb. 3rd, 1901 into the memory under the calculator mode.

| Operation : | ON | 0000 | OK | 1 | DATE | 2 | DATE | 3 | DATE | M+ |
|-------------|----|------|----|---|------|---|------|---|------|----|
|-------------|----|------|----|---|------|---|------|---|------|----|

If you don't set the date, the "PASSWORD" isn't transferred to the slave unit.

2. Check the hardware parameters of both unit, and if the both units have another condition, reset as follows;

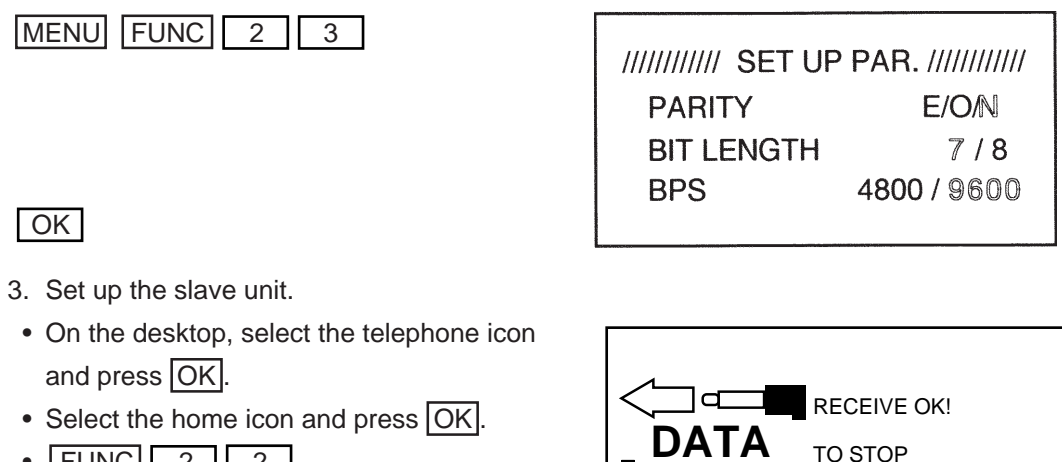

• FUNC 2 2

4. Set up the customer's unit.

2

1

3

l ok

MENU FUNC

NOW SENDING

PRESS [ESC]

TO STOP, PRESS ESC

If you can not succeed to transfer the data, press ESC key on both unit and try to transfer the data again according to the above procedure.

#### **PIN FUNCTION**

#### CPU (HD62119A03)

| Pin No. | Pin Name    | Input / Output | Function                      |  |
|---------|-------------|----------------|-------------------------------|--|
| 1~12    | KO1~KO12    | 0              | Key common signal             |  |
| 13~20   | KI1~KI8     | I              | Key input signal              |  |
| 21      | BUFON       | 0              | Chip selecting signal for RAM |  |
| 22      | IT2         | I              | Interrupt input               |  |
| 23      | IT0         |                | Interrupt input               |  |
| 24~42   | AO0~AO18    | 0              | Address bus                   |  |
| 43      | OEBO        | 0              | Enable signal                 |  |
| 44      | WEBO        | 0              | Enable signal to write        |  |
| 49~51   | CS4BO~CS6BO | 0              | Chip selecting signal         |  |
| 52~59   | 100~107     | I              | Data bus                      |  |
| 62,63   | OPT0,OPT1   | 0              | Output point for check        |  |
| 64~71   | PORT0~PORT7 | I/O            | Input/output port             |  |
| 72      | VSS         |                | GND                           |  |
| 73,74   | PI,PO       |                | Power for ceramic oscillator  |  |
| 75      | VLC         |                | Power                         |  |
| 76,77   | XO,XI       |                | Power                         |  |
| 78      | VCC         |                | Power for LSI                 |  |
| 79      | VREG2       |                | Power                         |  |
| 80,81   | TS1,TS2     | I              | Terminal for test             |  |
| 82      | VSSR        |                | GND                           |  |
| 83      | BZZ1        | 0              | Buzzer signal output          |  |
| 84      | BZZ2        | 0              | Buzzer signal output          |  |
| 85      | VSS         |                | GND                           |  |
| 86      | OCLK        | 0              | Clock                         |  |
| 87      | ITOFF       | I/O            | Terminal for power switch     |  |
| 89      | SW          | I              | Reset switch                  |  |
| 90      | VDB         |                | Power                         |  |
| 91~94   | VD1~VD4     |                | Power for doubler             |  |
| 95      | VREG1       |                | Regulator power for LSI       |  |
| 96      | VREG4       |                | Regulator power for ROM       |  |
| 97      | VREG5       |                | Regulator power               |  |
| 98,99   | VDT1I,VDT2I | I              | Terminal for detector         |  |
| 100     | VREG3       |                | Regulator power for RAM       |  |

#### **DIAGNOSTIC PROGRAM**

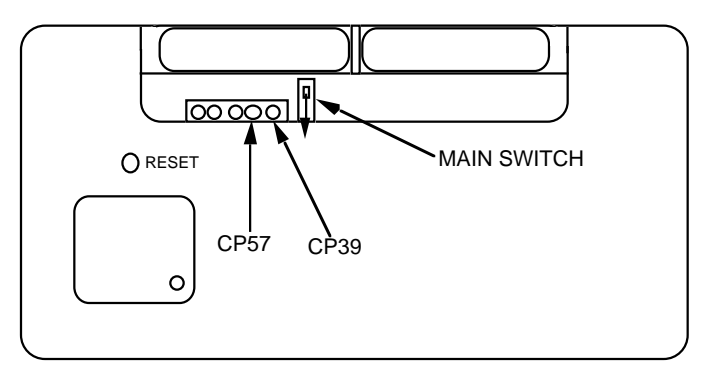

Bottom View

To enter the diagnostic program, proceed as follows; 1 : Open the battery cover and slide the main switch to the arrow side. 2 : Press ON while shorting the pads CP39 and CP57.

| STEP       | OPERATION               | DISPLAY                           | NOTE |
|------------|-------------------------|-----------------------------------|------|
| Enter the  | Press ON while shorting | ///// SELF TEST PROG /////        |      |
| lagnostics |                         | PRESS OK KEY                      |      |
|            |                         |                                   |      |
|            |                         |                                   |      |
|            |                         | CASIO JULY 1995                   |      |
| Main menu  | ОК                      | //////// TEST MENU ////////       |      |
|            |                         | 1 DISPLAY                         |      |
|            |                         | 2 MEMORY                          |      |
|            |                         | 3 KEY & TIME                      |      |
|            |                         | 4 BUZZER                          |      |
|            |                         | 5 I/F                             |      |
|            |                         | 6 CONTRAST                        |      |
|            |                         | 7 RESET                           |      |
| Display    | 1                       | //////// DISPLAY ////////         |      |
| Check      |                         | 1 DISPLAY                         |      |
|            |                         | 2 FRAME FREQ.                     |      |
|            | 1                       | No color, no display              |      |
|            | ОК                      | Orange color is displayed         |      |
|            | ОК                      | Green color is displayed          |      |
|            | ОК                      | Blue color is displayed           |      |
|            | ОК                      | Checkers are displayed            |      |
|            | ОК                      | Reverse checkers are displayed    |      |
|            | ОК                      | Frame is displayed                |      |
|            | ОК                      | Dots at the 4 corners are         |      |
|            |                         | displayed                         |      |
|            | ОК                      | Vertical 4 colors are displayed   |      |
|            | ОК                      | Horizontal 4 colors are displayed |      |
|            | ОК                      | //////// TEST MENU /////////      |      |
|            |                         | 1 DISPLAY                         |      |
|            |                         | 2 MEMORY                          |      |
|            |                         | 3 KEY & TIME                      |      |
|            |                         | 4 BUZZER                          |      |
|            |                         | 5 I/F                             |      |
|            |                         | 6 CONTRAST                        |      |
|            |                         | 7 RESET                           |      |

| STEP            | OPERATION | DISPLAY                                                                                               | NOTE                              |
|-----------------|-----------|----------------------------------------------------------------------------------------------------|-----------------------------------|
| Memory<br>Check | 2         | ///////// MEMORY /////////<br>1 WRITE 1<br>2 READ 1<br>3 WRITE 2<br>4 READ 2<br>5 DUMP<br>6 CHECK SUM |                                   |
|                 | 1         | RAM WRITE 1                                                                                           | Write the test pattern 1 into RAM |
|                 |           | //////// MEMORY /////////<br>1 WRITE 1<br>2 READ 1<br>3 WRITE 2<br>4 READ 2<br>5 DUMP<br>6 CHECK SUM  | After 3 sec.                      |
|                 | 2         | EXECUTING !!                                                                                          | Read the test pattern 1 from RAM  |
|                 |           | CMPLETE !!<br>128kB                                                                                   | After 3 sec.                      |
| Memory<br>Check | ОК        | //////// MEMORY /////////<br>1 WRITE 1<br>2 READ 1<br>3 WRITE 2<br>4 READ 2<br>5 DUMP<br>6 CHECK SUM  |                                   |
|                 | 3         | RAM WRITE 2                                                                                           | Write the test pattern 2 into RAM |
|                 |           | //////// MEMORY /////////<br>1 WRITE 1<br>2 READ 1<br>3 WRITE 2<br>4 READ 2<br>5 DUMP<br>6 CHECK SUM  | After 3 sec.                      |
|                 | 4         | EXECUTING !!                                                                                          | Read the test pattern 2 from RAM  |
|                 |           | CMPLETE !!<br>128kB                                                                                   | After 3 sec.                      |
|                 | OK        | ///////// MEMORY /////////<br>1 WRITE 1<br>2 READ 1<br>3 WRITE 2<br>4 READ 2<br>5 DUMP<br>6 CHECK SUM | Wiring chock for POM              |
|                 | 5         | 09B5                                                                                                  |                                   |

| STEP            | OPERATION        | DISPLAY                                                                                                    | NOTE                                                                               |
|-----------------|------------------|----------------------------------------------------------------------------------------------------|------------------------------------------------------------------------------------|
| Memory<br>Check | ОК               | ///////// MEMORY /////////<br>1 WRITE 1<br>2 READ 1<br>3 WRITE 2<br>4 READ 2<br>5 DUMP                                                                                                 |                                                                                    |
|                 | 6                | CHECK SUM<br>CHECK SUM<br>CS5<br>TYPE ROM<br>SIZE 512kB<br>SUM XXXX<br>EXOR XX                                                                                                    | Check SUM value                                                                    |
|                 | ОК               | ///////// MEMORY /////////<br>1 WRITE 1<br>2 READ 1<br>3 WRITE 2<br>4 READ 2<br>5 DUMP<br>6 CHECK SUM                                                                                  |                                                                                    |
|                 | ESC              | <ul> <li>///////// TEST MENU /////////</li> <li>1 DISPLAY</li> <li>2 MEMORY</li> <li>3 KEY &amp; TIME</li> <li>4 BUZZER</li> <li>5 I/F</li> <li>6 CONTRAST</li> <li>7 RESET</li> </ul> |                                                                                    |
| KEY CHECK       | 3                | /////// KEY & TIME ///////<br>1 RANDOM<br>2 AUTO<br>3 TIME                                                                                                    |                                                                                    |
|                 | 1                | /////// KEY & TIME ///////<br>1 RANDOM<br>2 AUTO<br>3 TIME                                                                                                    |                                                                                    |
|                 | 1, ON, OFF, T, G | 16 25 26 46 58                                                                                                    | To push the key sequentially that<br>key code is being appeared in<br>the display. |
|                 | OK               | <ul> <li>///////// TEST MENU /////////</li> <li>1 DISPLAY</li> <li>2 MEMORY</li> <li>3 KEY &amp; TIME</li> <li>4 BUZZER</li> <li>5 I/F</li> <li>6 CONTRAST</li> <li>7 RESET</li> </ul> |                                                                                    |
| Buzzer<br>Check | 4                | //////////////////////////////////////                                                                                                    | 1 : Key input sound<br>2 : Sound alarm 1<br>3 : Sound alarm 2                      |

| STEP               | OPERATION                                                    | DISPLAY                                                                                                    | NOTE                                                                                                    |
|--------------------|--------------------------------------------------------------|----------------------------------------------------------------------------------------------------|----------------------------------------------------------------------------------------------------|
|                    | ESC                                                          | <ul> <li>///////// TEST MENU /////////</li> <li>1 DISPLAY</li> <li>2 MEMORY</li> <li>3 KEY &amp; TIME</li> <li>4 BUZZER</li> <li>5 I/F</li> <li>6 CONTRAST</li> <li>7 RESET</li> </ul> |                                                                                                    |
| Interface<br>Check | 5                                                            | //////////////////////////////////////                                                                                                    | The parameter can be changed<br>as follows;<br>Key "5" : Bit length 7 or 8 bit<br>Key "6" : Parity bit N(Non),<br>E(Even) or O(Odd)<br>Key "7" : BPS 9(9600) or 4(4800) |
|                    | 1                                                            | EXECUTING !!                                                                                                    | Send the code "H"                                                                                                    |
|                    | 2                                                            | No display                                                                                                    | Display the received charactor.                                                                                                    |
|                    | 3                                                            | EXECUTING !!                                                                                                    | Send the ASCII code                                                                                                    |
|                    | 4                                                            | EXECUTING !!                                                                                                    | Loop back check                                                                                                    |
|                    | ESC                                                          | //////////////////////////////////////                                                                                                    |                                                                                                    |
| CONTRAST<br>ADJ.   | 6                                                            | <ul> <li>//////// TEST MENU ////////</li> <li>1 DISPLAY</li> <li>2 MEMORY</li> <li>3 KEY &amp; TIME</li> <li>4 BUZZER</li> <li>5 I/F</li> <li>6 CONTRAST</li> <li>7 RESET</li> </ul>   |                                                                                                    |
|                    | Contrast up :<br>or SHIFT +<br>Contrast down :<br>or SHIFT + | /////////////////////////////////////                                                                                                    | Contrast adjustment                                                                                                    |
|                    | Cursor keys                                                  | ///////// CONTRAST /////////                                                                                                    | Adjust the color using cursor<br>keys until the primary colors<br>appear accurately.                                                                                    |

| STEP  | OPERATION | DISPLAY                                                                                                    | NOTE |
|-------|-----------|----------------------------------------------------------------------------------------------------|------|
|       | ОК        | <ul> <li>//////// TEST MENU ////////</li> <li>1 DISPLAY</li> <li>2 MEMORY</li> <li>3 KEY &amp; TIME</li> <li>4 BUZZER</li> <li>5 I/F</li> <li>6 CONTRAST</li> <li>7 RESET</li> </ul> |      |
| RESET | 7         | NAME?<br>TELEPHONE<br>0                                                                                                    | END  |

#### ERROR MESSAGE

| Message                                   | Meaning                                                                                                    | Action                                                                       |
|-------------------------------------------|----------------------------------------------------------------------------------------------------|------------------------------------------------------------------------------|
| NO DATA!                                  | Search operation attempted when no data is stored in memory.                                                                                                    | Current search operation can-<br>not be performed.                           |
| DATA ITEM NOT<br>FOUND!                   | Data specified in search operation does not exist in memory.                                                                                                    | Change specification or can-<br>cel search.                                  |
| MEMORY FULL!                              | No more room in memory for storage of data.                                                                                                    | Delete unnecessary data items from memory.                                   |
| ALARM TIME<br>ALREADY USED!               | Attempt to set a Schedule Keeper, a Re-<br>minder or a To Do alarm time that is already<br>used for another entry.                                                         | Set a different alarm time or change the existing alarm time to another one. |
| ALARM TIME<br>ALREADY PASSED!             | Attempt to set a Schedule Keeper, a Re-<br>minder or a To Do alarm time for a time/date<br>that is already passed.                                                         | Set a different alarm time (for a future time/date).                         |
| SECRET DATA!                              | Alarm for a secret memory area data item is sounding.                                                                                                    | Enter the secret memory area to view details of the alarm.                   |
| PASSWORD<br>MISMATCH!                     | Attempt to enter the secret memory area<br>using a password that does not match the one<br>preset for the secret area.                                                     | Use the correct password.                                                    |
| TRANSMIT ERROR!                           | Error during data communications.                                                                                                    | Cancel the data communica-<br>tions operation and try again.                 |
| STOPPED!                                  | Data communication has been interrupted.                                                                                                    | Stop the data communication procedure and try again.                         |
| SAME TYPE<br>ALREADY USED!                | Attempt to store a label that is identical to one already stored.                                                                                                    | Use a different label.                                                       |
| NOTICE!<br>CONSULT THE<br>OWNER'S MANUAL! | <ul> <li>This message appears when this is the first time you ever turned on the CSF Unit.</li> <li>Data corrupted by strong impact, electrostatic charge, etc.</li> </ul> | Perform the ALL RESET op-<br>eration (page 6).<br>See page 6 of this manual. |

#### SCHEMATIC DIAGRAM

MAIN PCB

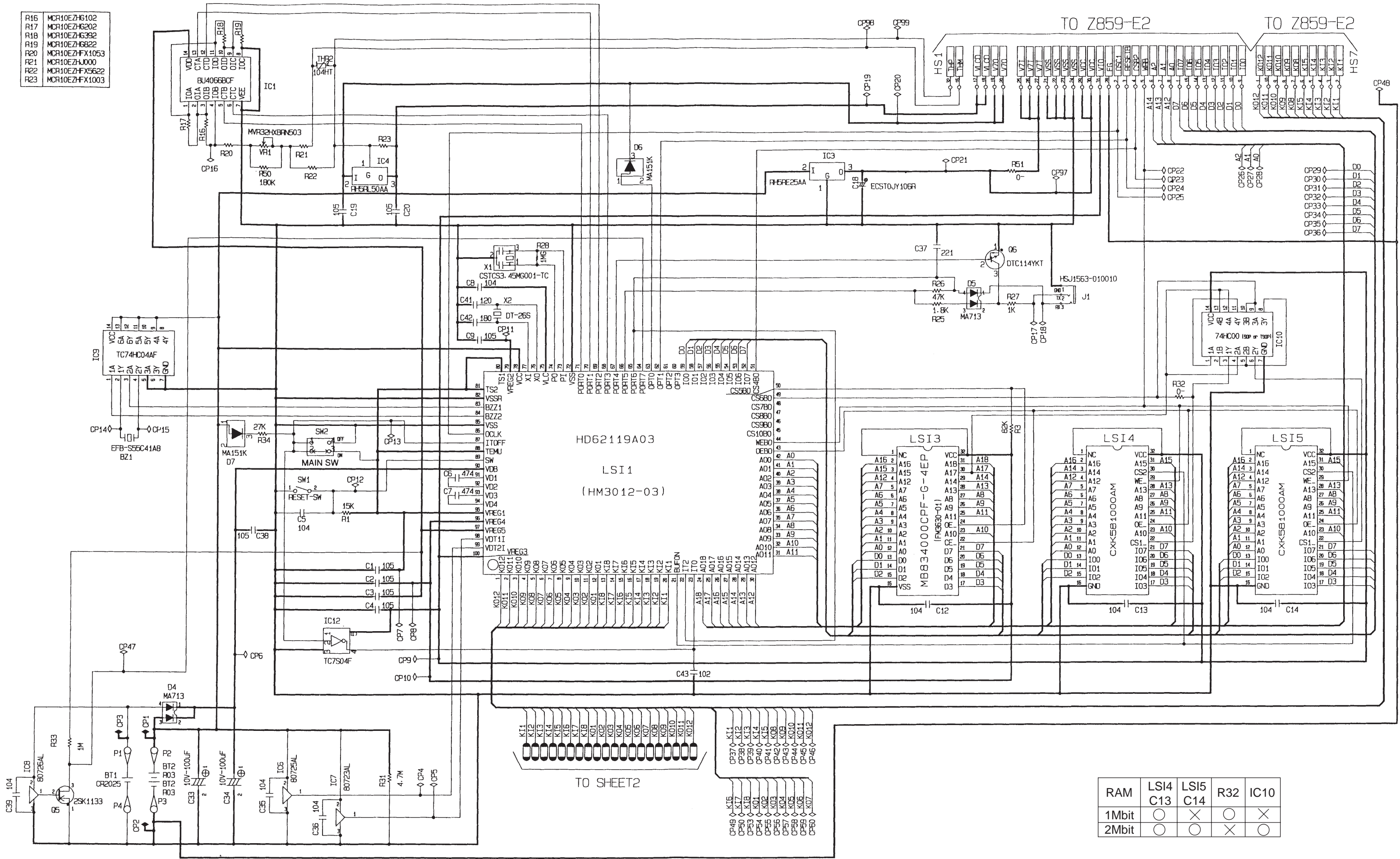

— 15 —

| RAM   | LSI4<br>C13 | LSI5<br>C14 | R32 | IC10       |
|-------|-------------|-------------|-----|------------|
| 1Mbit | $\bigcirc$  | $\times$    | 0   | $\times$   |
| 2Mbit | $\bigcirc$  | $\bigcirc$  | X   | $\bigcirc$ |

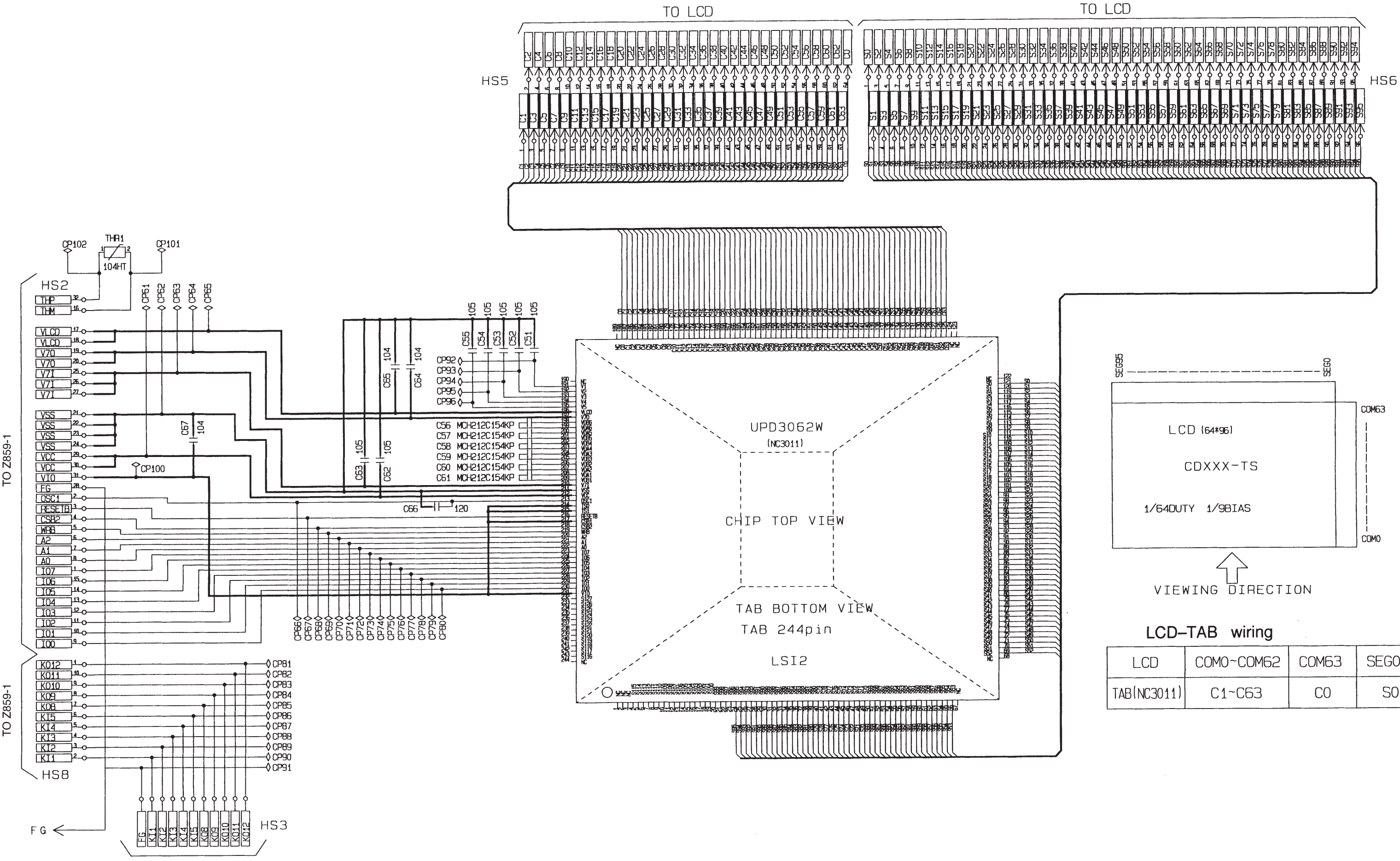

TO Z859-KY

| LCD         | COM0~COM62 | C0M63 | SEG0~SEG95 |
|-------------|------------|-------|------------|
| TAB(NC3011) | C1~C63     | CO    | S0~S95     |

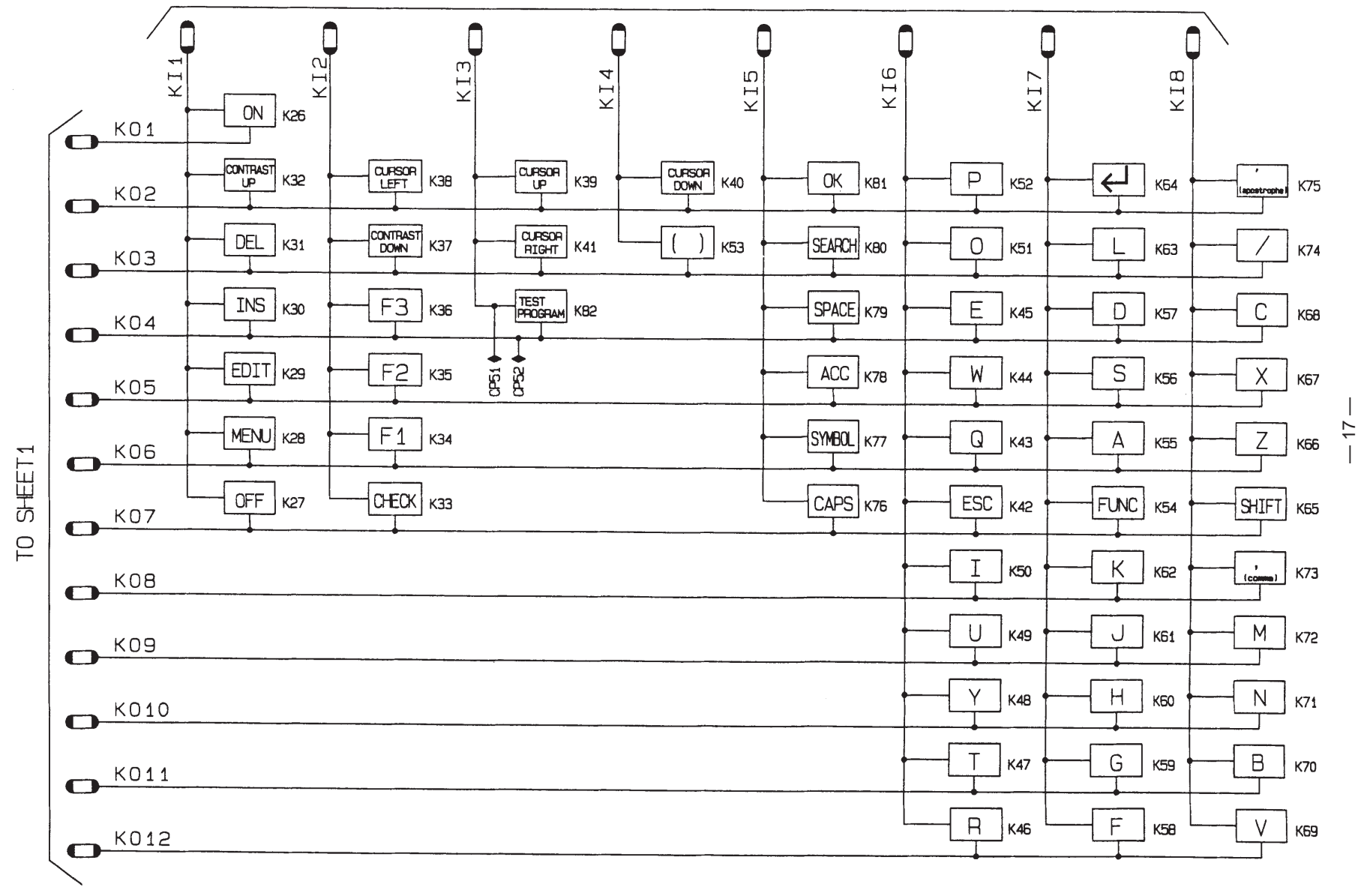

KEY MATRIX (Keyboard side)

TO SHEET1

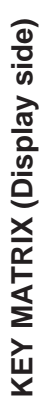

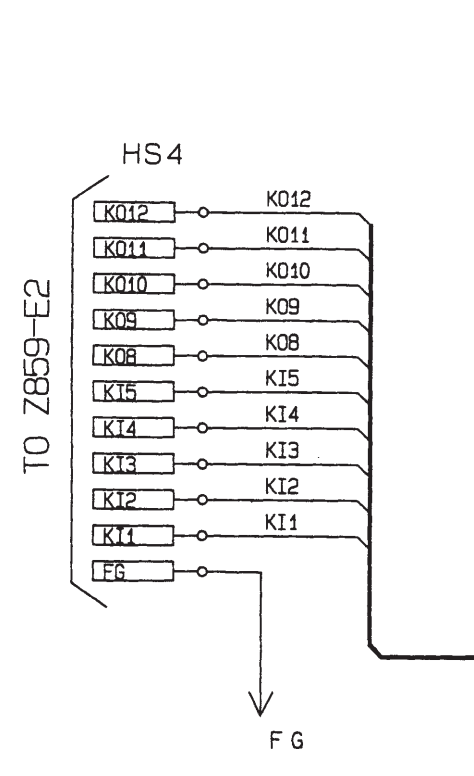

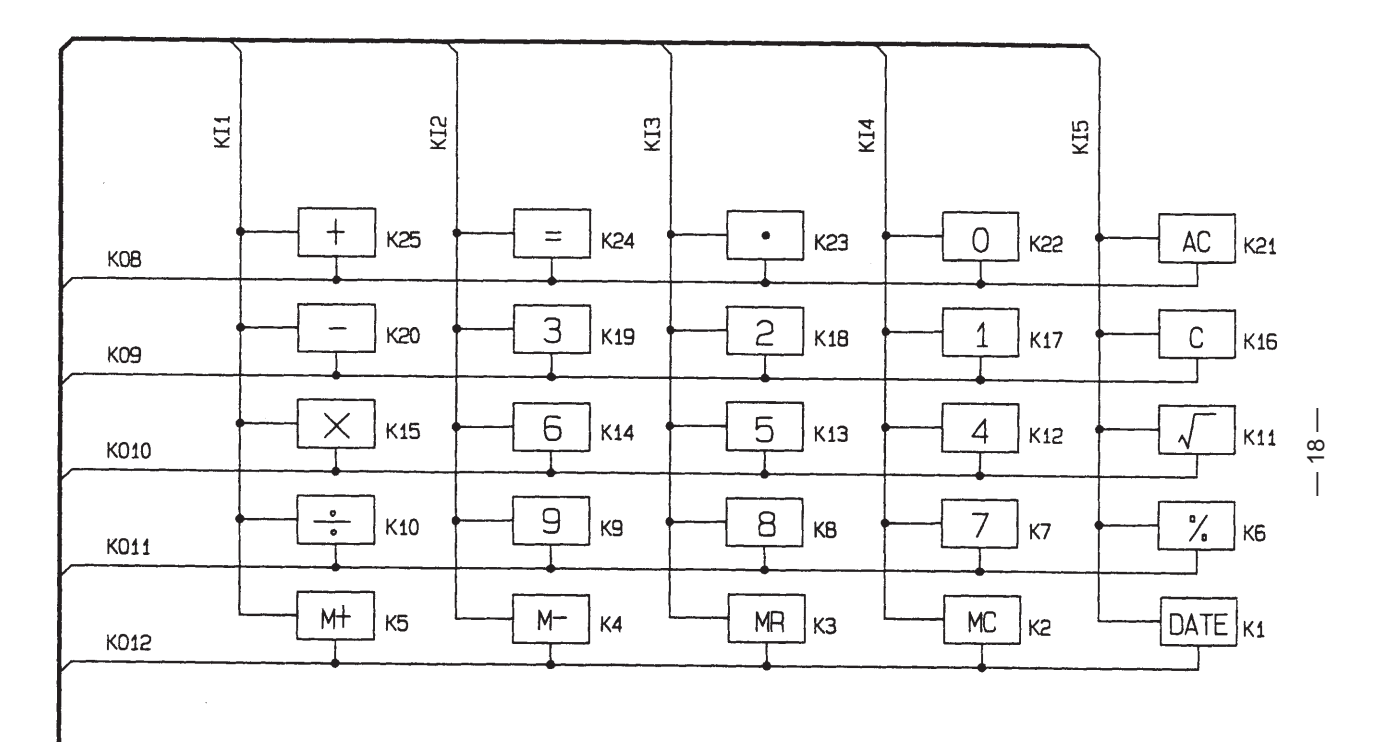

#### PARTS LIST

| N | ltem                     | Code No.                        | Parts Name                      | Specification        | Q  | 'ty  | м   | FOB Japan<br>N.R.Yen | R |
|---|--------------------------|---------------------------------|---------------------------------|----------------------|----|------|-----|----------------------|---|
|   |                          |                                 |                                 |                      | AQ | BQ   |     | Unit Price           |   |
|   | D4 5                     | 2390 0364                       | Schottky diode                  | MA713-TX             | 2  | 2    | 10  |                      | C |
|   | D67                      | 2301 2359                       | Chip diode                      | MA151K-(TX)          | 2  | 2    | 20  |                      | c |
|   | IC1                      | 2105 3213                       |                                 | BU4066BCE-T1         | 1  | 1    | 10  |                      | B |
|   | IC12                     | 2105 2821                       | CMOS-IC                         | TC7S04E-TE85R        | 1  | 1    | 10  |                      | B |
| N | IC3                      | 2105 4704                       |                                 | RH5RF25AA-T1         | 1  | 1    | 5   |                      | B |
|   | IC4                      | 2105 2737                       | CMOS-IC                         | RH5RI 50AA-T1        | 1  | 1    | 10  |                      | B |
| N | IC6                      | 2105 4228                       | CMOS-IC                         | RH5VL25CA-T1         | 1  | 1    | 10  |                      | B |
| N | IC7                      | 2105 4914                       | CMOS-IC                         | RH5VL23CA-T1         | 1  | 1    | 10  |                      | B |
| N | IC8                      | 2105 4144                       | CMOS-IC                         | RH5VL26CA-T1         | 1  | 1    | 10  |                      | В |
|   | IC9                      | 2011 8806                       |                                 | TC74HC04AF-TP1       | 1  | 1    | 10  |                      | В |
|   | J1                       | 3501 8778                       | Mini jack                       | HSJ1563-010010       | 1  | 1    | 5   |                      | C |
| N | LSI1                     | 2012 1078                       | LSI                             | HD62119A03           | 1  | 1    | 1   |                      | A |
| N | LSI3                     | 2012 2695                       | LSI                             | UPD23C4001EJGW-C18   | 1  | 1    | 1   |                      | A |
|   | LSI4                     | 2011 9422                       | LSI                             | CXK581000AM-10LLB    | 1  | 1    | 1   |                      | A |
|   | Q5                       | 2254 0287                       | FET                             | 2SK1133-T1B          | 1  | 1    | 20  |                      | В |
|   | Q6                       | 2259 0959                       | Chip digital transistor         | DTC114YKT-146        | 1  | 1    | 20  |                      | В |
| N | VR1                      | 2765 1869                       | Chip volume                     | MVR32HXBRN503        | 1  | 1    | 20  |                      | C |
| N | X1                       | 2590 1764                       | Ceramic oscillator              | CSTCS3.45MG001-TC    | 1  | 1    | 5   |                      | c |
|   | X2                       | 7110 0642                       | Crystal oscillator              | DT-26S               | 1  | 1    | 10  |                      | c |
|   | 37                       | 6409 6310                       | Battery plate -                 | FF02DB10100          | 1  | 1    | 20  |                      | x |
|   | 38                       | 6410 9810                       | Battery plate +                 | EF01DB10107          | 1  | 1    | 20  |                      | X |
|   | The following            | elecrical parts                 | will be not supplied from CASIO |                      |    |      |     |                      |   |
|   | C1~4,9,19,               |                                 | Chip capacitor                  | MCH312F105ZP         | 8  | 8    |     |                      |   |
|   | C5,8,12,13,<br>C35,36,39 |                                 | Chip capacitor                  | MCH212F104ZK         | 7  | 7    |     |                      |   |
|   | C6,7                     |                                 | Chip capacitor                  | MCH312F474ZP         | 2  | 2    |     |                      |   |
|   | C18                      |                                 | Chip tantalum capacitor         | ECST0JY106R          | 1  | 1    |     |                      |   |
|   | C33,34                   |                                 | Electrolytic capacitor          | UVR1A101MDA6TP       | 2  | 2    |     |                      |   |
|   | C37                      |                                 | Chip capacitor                  | MCH215C221KK         | 1  | 1    |     |                      |   |
|   | C41                      |                                 | Chip capacitor                  | MCH215A120JK         | 1  | 1    |     |                      |   |
|   | C42                      |                                 | Chip capacitor                  | MCH215A180JK         | 1  | 1    |     |                      |   |
|   | C43                      |                                 | Chip capacitor                  | MCH215C102KK         | 1  | 1    |     |                      |   |
|   | R1                       |                                 | Chip resistor                   | MCR10EZHJ153         | 1  | 1    |     |                      |   |
|   | R3                       |                                 | Chip resistor                   | MCR10EZHJ823         | 1  | 1    |     |                      |   |
|   | R16                      |                                 | Chip resistor                   | MCR10EZHG102         | 1  | 1    |     |                      |   |
|   | R17                      |                                 | Chip resistor                   | MCR10EZHG202         | 1  | 1    |     |                      |   |
|   | R18                      |                                 | Chip resistor                   | MCR10EZHG392         | 1  | 1    |     |                      |   |
|   | R19                      |                                 | Chip resistor                   | MCR10EZHG822         | 1  | 1    |     |                      |   |
|   | R20                      |                                 | Chip resistor                   | MCR10EZHFX1053       | 1  | 1    |     |                      |   |
|   | R22                      |                                 | Chip resistor                   | MCR10EZHFX5622       | 1  | 1    |     |                      |   |
|   | R23                      |                                 | Chip resistor                   | MCR10EZHFX1003       | 1  | 1    |     |                      |   |
|   | R25                      |                                 | Chip resistor                   | MCR10EZHJ182         | 1  | 1    |     |                      |   |
|   | R26                      |                                 | Chip resistor                   | MCR10EZHJ473         | 1  | 1    |     |                      |   |
|   | R27                      |                                 | Chip resistor                   | MCR10EZHJ102         | 1  | 1    |     |                      |   |
|   | R28                      |                                 | Chip resistor                   | MCR10EZHG105         | 1  | 1    |     |                      |   |
|   | R31                      |                                 | Chip resistor                   | MCR10EZHJ475         | 1  | 1    |     |                      |   |
|   | R33                      |                                 | Chip resistor                   | MCR10EZHJ105         | 1  | 1    |     |                      |   |
|   | R34                      |                                 | Chip resistor                   | MCR10EZHJ273         | 1  | 1    |     |                      |   |
|   | Notes: N                 | <ul> <li>New parts</li> </ul>   | R – A :                         | Essential            |    | BQ : | B.C | ).S.S.               |   |
|   | М                        | <ul> <li>Minimum c</li> </ul>   | order/supply quantity B :       | Stock recommended    |    | AQ : | Oth | iers                 |   |
|   | R                        | <ul> <li>Rank</li> </ul>        | C :                             | Others               |    |      |     |                      |   |
|   | Q                        | <ul> <li>Quantity us</li> </ul> | sed per unit X :                | No stock recommended |    |      |     |                      |   |

|   |               |                 |                                 |                      |        |        |     | FOB Japan  |   |
|---|---------------|-----------------|---------------------------------|----------------------|--------|--------|-----|------------|---|
| Ν | ltem          | Code No.        | Parts Name                      | Specification        | Q      | 'ty    | М   | N.R.Yen    | R |
|   |               |                 |                                 |                      | AQ     | BQ     |     | Unit Price |   |
|   | R50           |                 | Chip resistor                   | MCR10EZHJ184         | 1      | 1      |     |            |   |
|   | R51,32,21     |                 | Chip resistor                   | MCR10EZHJ000         | 2      | 2      |     | L          |   |
|   | 1 812         |                 | COF2011 F1 auto apply           | A 2 4 0 2 1 4 * 1    | 4      | 4      | 4   |            | ^ |
|   |               | 0413 5320       | COF3011-F1 Sub ass y            |                      | 1      | 1      | 1   |            | A |
|   | IHKI          | 2755 0147       | Thermister                      | 104H1                | 1      | 1      | Э   |            |   |
|   | The following | olocrical parts | will be not supplied from CASIO |                      |        |        |     |            |   |
|   | The following | electical parts | will be not supplied norm CASIO |                      |        |        |     |            |   |
|   |               | 1               |                                 |                      | -      | ~      |     |            |   |
|   | 051~55        |                 |                                 |                      | 5      | 5      |     |            |   |
|   | C50~01        |                 | Chip capacitor                  |                      | 0      | 0      |     |            |   |
|   |               |                 |                                 |                      | 2      | 2      |     |            |   |
|   | C64,05,07     |                 | Chip capacitor                  |                      | 3<br>1 | 3<br>1 |     |            |   |
|   | 000           |                 |                                 | MCH215A120JK         | I      | I      |     |            |   |
| N | 1             | 6416 6840       | Lippor cabinot (Koyboard)       | EAADB321003          | 1      | 1      | 1   | [          | C |
| N | 2             | 6416 6650       | Key top(Red)                    | KB1DB324002          | 1      | 1      | 1   |            |   |
| N | 2             | 6416 6720       | Key top(Red)                    | KB1DB324002          | 1      | 1      | 1   |            | c |
| N | 3             | 6416 6630       | Key top EM ass'y                | KGDB3210007*1        | 1      | 1      | 1   |            | c |
| N | 5             | 6416 6730       | Rubber sheet(56KL)              | LADB3210003          | 1      | 1      | 1   |            | c |
| N | 6             | 6416 6790       | Battery spring -                | EF06DB32104          | 1      | 1      | 20  |            | x |
| N | 7             | 6416 6680       | CPU board ass'v                 | DB32XX31001 *1       | 1      | 1      | 20  |            | R |
|   | 8             | 3122 2380       | Buzzer                          | EFB-S55C41A8         | 1      | 1      | 5   |            | x |
| N | 9             | 6416 6880       | Lower cabinet(Keyboard)         | FABDB321026          | 1      | 0      | 1   |            | ĉ |
| N | 9             | 6416 6890       | Lower cabinet(Keyboard)         | FABDB321034          | 0      | 1      | 1   |            | c |
| N | 10            | 6416 6660       | Key top(Green)                  | KB1DB324011          | 1      | 1      | 1   |            | c |
| N | 11            | 5610 8990       | Heat seal(96P)                  | FX200P50027          | 1      | 1      | 5   |            | A |
| N | 12            | 3335 6006       |                                 | CD1024A-TS           | 1      | 1      | 1   |            | A |
| N | 13            | 5610 8980       | Heat seal(64P)                  | FX200P50035          | 1      | 1      | 1   |            | Α |
| Ν | 14            | 6416 6780       | Battery spring +/-              | EF05DB32101          | 1      | 1      | 20  |            | х |
| Ν | 15            | 6416 6690       | Chip on board bonding           | DB32XX3F00R*1        | 1      | 1      | 1   |            | в |
| Ν | 16            | 5610 8950       | Heat seal(32P)                  | FX200P80104          | 1      | 1      | 1   |            | А |
| Ν | 17            | 5610 8960       | Heat seal(10P)                  | FX200P80112          | 1      | 1      | 1   |            | А |
| Ν | 18            | 6416 8510       | Battery cover                   | FADDB321006          | 1      | 1      | 10  |            | С |
| Ν | 19            | 6416 6620       | Switch knob ass'y               | DB32XX4A00V*1        | 1      | 1      | 1   |            | С |
| Ν | 20            | 6416 8520       | Battery cover                   | FAD0L961035          | 1      | 1      | 20  |            | С |
|   | 21            | 6512 1020       | Screw                           | MAA80009301          | 1      | 1      | 20  |            | Х |
| Ν | 22            | 6416 6770       | Display plate                   | EL5K0004107          | 1      | 1      | 1   |            | в |
| Ν | 23            | 6416 6820       | Newton ring spacer              | ELDB3200000          | 1      | 1      | 5   |            | Х |
| Ν | 24            | 6416 6830       | Upper cabinet (Display)         | FAADB322000          | 1      | 1      | 1   |            | С |
| Ν | 25            | 6416 6640       | Key top ass'y                   | KCDB3220006          | 1      | 1      | 5   |            | С |
| Ν | 26            | 6416 6740       | Rubber sheet(25KL)              | LADB3220009          | 1      | 1      | 5   |            | С |
| Ν | 27            | 5610 8970       | Heat seal                       | FX201P00074          | 1      | 1      | 1   |            | А |
| Ν | 28            | 4321 0980       | PCB 60.29 X 56                  | DADB32XX311          | 1      | 1      | 5   |            | Х |
| Ν | 29            | 6416 6920       | Push button                     | FB3DB321007          | 1      | 1      | 10  |            | С |
| Ν | 30            | 6416 6900       | Lower cabinet(Display)          | FABDB322006          | 1      | 0      | 1   |            | С |
| Ν | 30            | 6416 6910       | Lower cabinet(Display)          | FABDB322014          | 0      | 1      | 1   |            | С |
| Ν | 31            | 6416 6930       | Push button plate               | EX07DB32109          | 1      | 1      | 20  |            | С |
|   | 32            | 6408 5830       | Rubber sheet                    | LADB0140101          | 1      | 1      | 20  |            | С |
| N | 33            | 6416 6850       |                                 | LC61000001           | 1      | 1      | 20  | l          | C |
| N | 34            | 6416 5860       | Color label ∠850                | C440972-1            | 1      | 1      | 20  |            | X |
|   | 35            | 6511 7160       | Connector cap                   | LC120000102          | 1      | 1      | 20  |            | C |
| Ν | 36            | 6416 6950       | Battery spring +                | EF04DB32109          | 1      | 1      | 20  |            | Х |
|   | Notes: N      | - New parts     | R - A                           |                      |        | RQ :   | B.U | 1.5.5.     |   |
|   | M             | – iviinimum o   | broter/supply quantity B:       |                      |        | AQ :   | Oth | ers        |   |
|   | R             |                 | C:<br>And parturait             |                      |        |        |     |            |   |
|   | Q             |                 |                                 | NO SLOCK recommended |        |        |     |            |   |

**EXPLODED VIEW** 

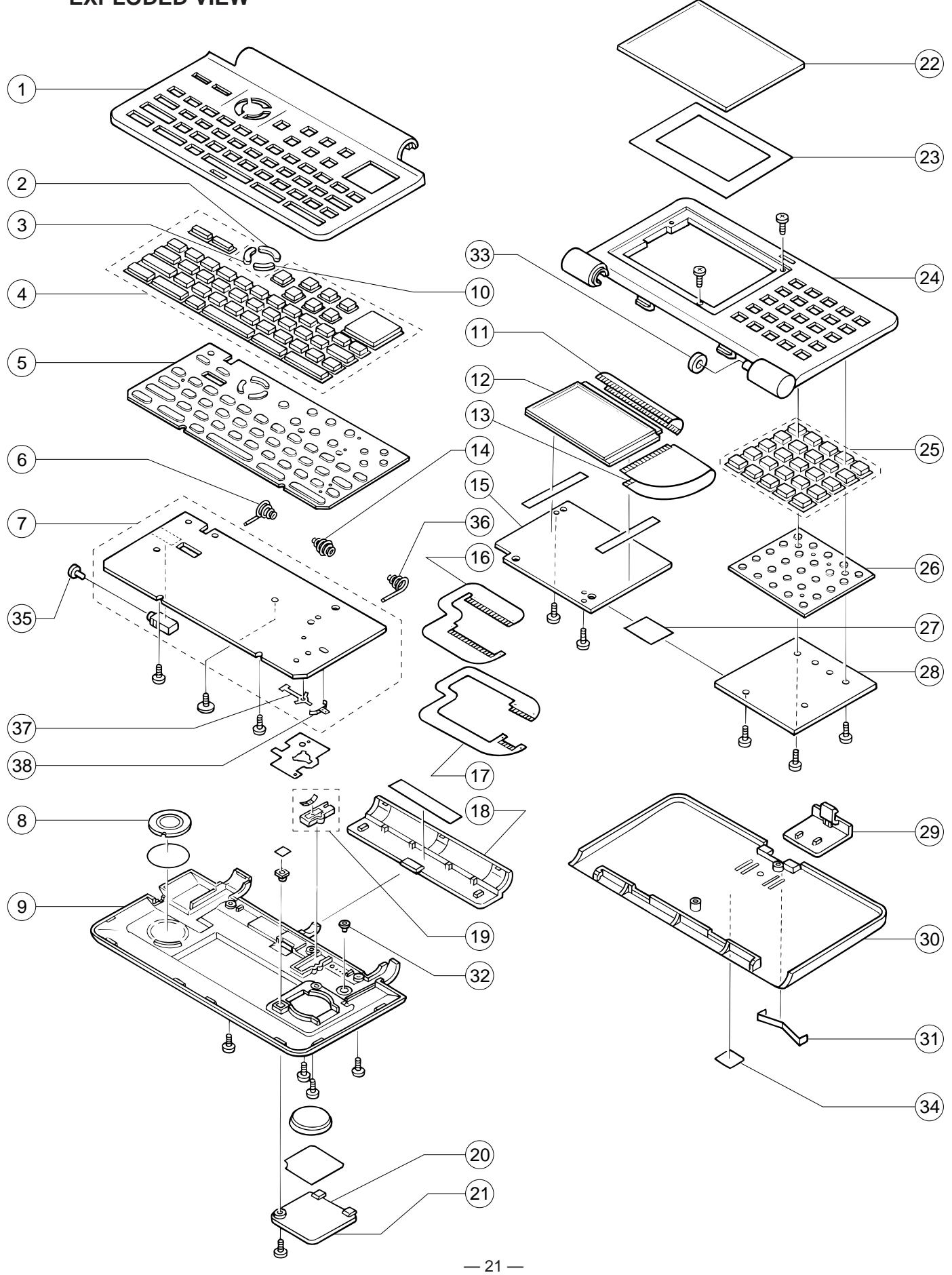

### **CASIO COMPUTER CO.,LTD.** Service Division

8-11-10, Nishi-Shinjuku Shinjuku-ku, Tokyo 160, Japan Telephone: 03-3347-4926